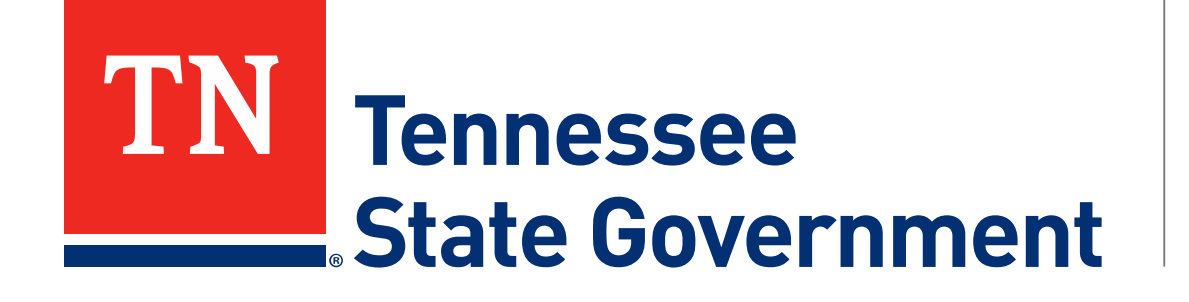

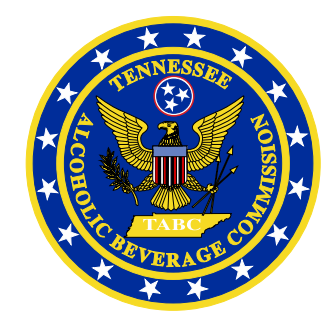

# Regulatory Licensing and Permitting System (RLPS) Retail Package & Retail Food Store Renewal Process

#### **RLPS Retail License Renewal Process: Content**

- Citizen Access Renewal Process
  - Site address: <u>https://rlps.abc.tn.gov/citizenaccess/</u>
  - Renewal Process Timeline
  - Instructions to complete a Renewal Application
    - Assumes user has a previously created RLPS account.
    - Assumes user has an active RLPS license, not just a paper-license, that is nearing its expiration.

\*\*\*PLEASE NOTE: If you have never created a RLPS application for a license and it has always been paper-based, follow the first year RLPS renewal instructions listed as TABC First Year License Certificate Renewal Guide at <u>tn.gov/abc/rlps/rlps-tutorials.html</u>.\*\*\*

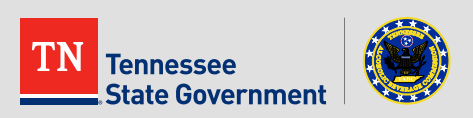

#### Renewal Process Timeline

#### 75 Days from Expiration:

An agent will show up anytime between here and 45 Days from Expiration for an Inspection.

#### 45 Days from Expiration:

Once the License hits 45 Days from Expiration, all renewals will be able to access the Renew Application Button. Date of Expiration: If you have not started the renewal process by this date, please contact the TABC Office for further instructions.

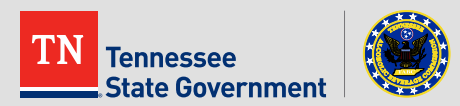

After logging in, Click the "Licenses" tab

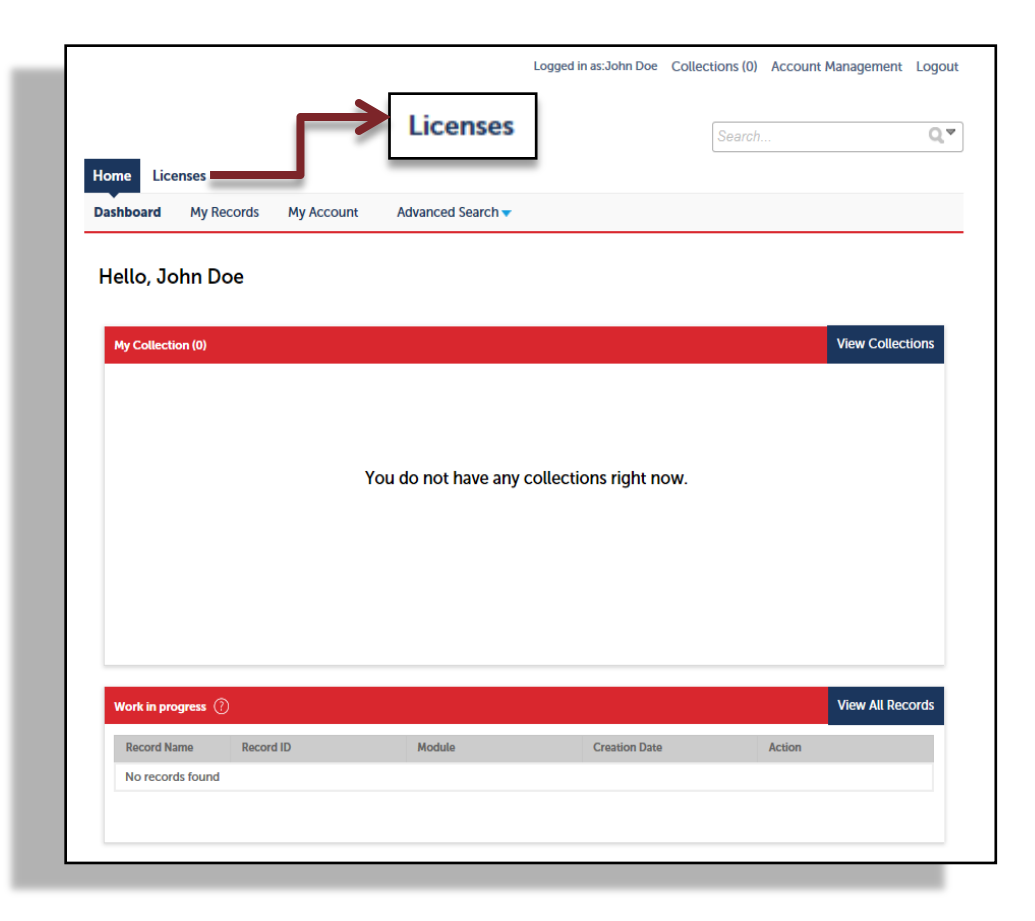

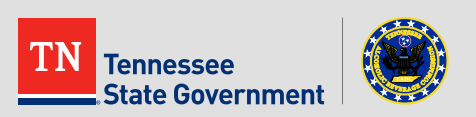

• After clicking on Licenses, click on the "Search Existing" tab.

| Home Licenses                                                                                                    |                                                                                                    | Search Existing  |                 | Search        | Q •               |  |  |  |
|----------------------------------------------------------------------------------------------------|----------------------------------------------------------------------------------------------------|------------------|-----------------|---------------|-------------------|--|--|--|
| My Records                                                                                                    | Search Existing                                                                                                    |                  |                 |               |                   |  |  |  |
| The list below displays your<br><u>View record detail</u> by clickin<br><u>Outstanding fees or fines</u> m<br><u>Incomplete records</u> may be<br><u>Renew</u> a license by clicking<br>been paid. | The list below displays your active License, Permit, Application, Renewal, Change Request, and Citation Records.<br><u>fiew record detail</u> by clicking on the RLPS ID of the record.<br><u>Dutstanding fees or fines</u> may be paid for by clicking the "Pay Fees Due" link next to the record.<br><u>Incomplete records</u> may be resumed by clicking the "Resume Application" link next to the record.<br><u>Renew</u> a license by clicking the "Renew" link next to the record. The "Renew" link will only appear 45-days prior to expiration if the license is in good standing and all fines have<br>peen paid. |                  |                 |               |                   |  |  |  |
| Showing 1-1 of 1   Add to                                                                                                    | collection   Copy Record                                                                                                    |                  |                 |               |                   |  |  |  |
| Action                                                                                                    | RLPS ID                                                                                                    | RLPS Record Type | Expiration Date | Record Status | DBA/Business Name |  |  |  |

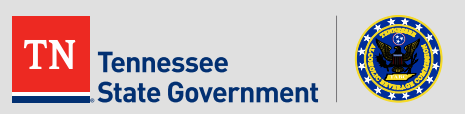

 Select "Renew Application" from beneath the Action Column on the License that is set to renew (It will also say about to expire under the Record Status Column).

|      | Crea                                             | te an Application                                                                                                | Search Existing                                                                                                    |                                                                                                    |                                   |                        |
|------|--------------------------------------------------|----------------------------------------------------------------------------------------------------|----------------------------------------------------------------------------------------------------|----------------------------------------------------------------------------------------------------|-----------------------------------|------------------------|
|      | My                                               | y Records                                                                                                    |                                                                                                    |                                                                                                    |                                   |                        |
|      | The list                                         | t below displays your a                                                                                          | ctive License, Permit, Applic                                                                                                  | ation, Renewal, Change Request, and Cita                                                                                                | ation Records.                    |                        |
|      | View re<br>Outstar<br>Incomp<br>Renew<br>been pa | cord detail by clicking<br>nding fees or fines may<br>lete records may be re<br>a license by clicking th<br>aid. | on the RLPS ID of the record<br>be paid for by clicking the "I<br>sumed by clicking the "Resu<br>e "Renew" link next to the re | d.<br>Pay Fees Due" link next to the record.<br>Ime Application" link next to the record.<br>Acord. The "Renew" link will only appear 4 | 5-days prior to expiration if the | license is in good sta |
| ٦.   | snowi                                            | Action                                                                                                    | RLPS ID                                                                                                    | RLPS Record Type                                                                                                    | Expiration Date                   | Record Status          |
| on 🧲 |                                                  | Amendment                                                                                                    |                                                                                                    |                                                                                                    |                                   |                        |
|      | -                                                | Renew Application                                                                                                | RTLRPS-DAV-1911212                                                                                                    | Retail Package Store License                                                                                                    | 04/12/2021                        | About To Expire        |

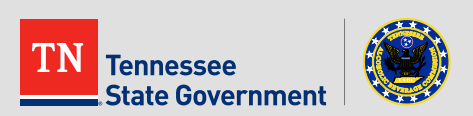

Renew Applic

- Verify the Business Address is correct and select the "Continue Application" Button.
- If the Address is

   incorrect you will
   need to complete
   an Amendment
   Change Request
   separate from this
   application.

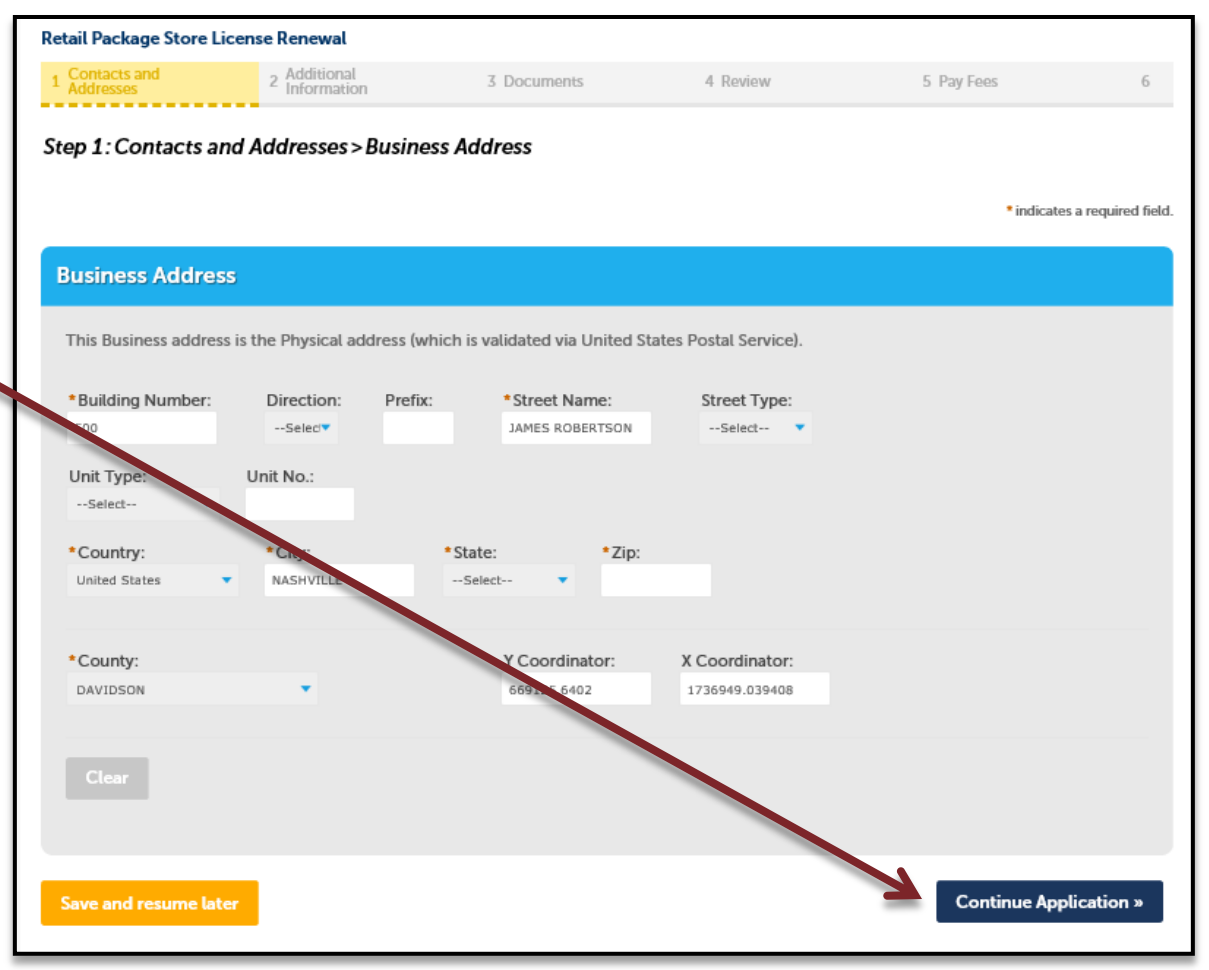

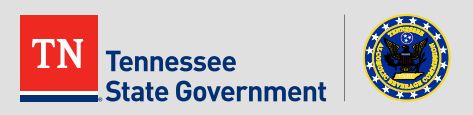

#### Contact List

There will be multiple Business Contact entries per application in most cases. The Type of contact will be selected for each. You will enter these using "Select from Account" or the "Add New" buttons below.

\*Select from Account" will allow you to use contact information already associated with this account.

FIRST: Add one contact entry using the <u>Business Information</u> Type. Every application needs one. This is the contact and specific location used for the business itself that will be the licensee;

Note: If you previously listed a Secretary of State control number for your business, a <u>Business Information</u> entry will automatically be created; HOWEVER, you will need to edit and complete the entry with additional information, a displayed ERROR message will direct you to do so;

SECOND: Add a contact entry FOR EACH BUSINESS OWNER using a <u>Business Owner</u> Type. Every application needs at least one. Each entry will indicate the percentage of ownership. Use "Business Owner – Individual" for named individuals (people) and "Business Owner – Organization" for organizations (LLC, Partnerships, Corporations, etc). The total entries for Business Owners must equal 100% to be approved during processing.

Note: To facilitate application processing, please provide additional "Business Owner-Individual" entries for any named individuals making up the "Business Owner – Organization" entries;

THIRD: Add an optional contact entry for a Business Representative (attorney, accountant, etc.) if needed.

- Required Contact Type Minimum Business Information 1
- Business Owner-Individual 1

#### Showing 1-2 of 2

| Action         | Full Name | Legal Business Name | Contact Type              |               |
|----------------|-----------|---------------------|---------------------------|---------------|
| Edit           |           |                     | Business Information      |               |
| Edit           |           |                     | Business Owner-Individual |               |
| 4              |           |                     | •                         | -             |
| Save and resum | e later   |                     | Continue                  | Application » |

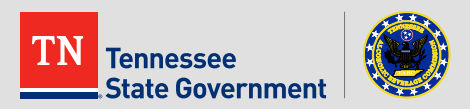

 Verify the Information in the Contact List is correct and select the "Continue Application" button.

If any contact is **incorrect** you will need to complete an Amendment Change Request separate from this application.

 Certified Clerks List: Enter the total number of certified clerks that had been employed in the past 12 months since your last submitted application.

| Retail Package Store Lic                          | ense Renewal                   |                 |          |             |                   |
|---------------------------------------------------|--------------------------------|-----------------|----------|-------------|-------------------|
| 1 Contacts and<br>Addresses                       | 2 Additional<br>Information    | 3 Documents     | 4 Review | 5 Pay Fees  | 6                 |
| Step 2: Additional In                             | formation > Addition           | nal Information |          | * indicates | a required field. |
| CERTIFIED CLERKS * Enter the total number months: | of certified clerks in the pas | 112             |          |             |                   |
|                                                   |                                |                 |          |             |                   |

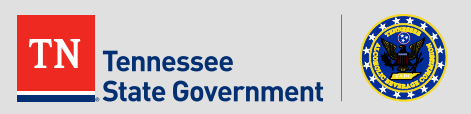

 Verify and update Renewal Information & Additional Information sections where it is necessary.

| ACKAGE STORE INFO                                                                                                    |               |  |
|----------------------------------------------------------------------------------------------------|---------------|--|
| Does the applicant lease their place of business?:                                                                                                    | ⊖ Yes 	● No   |  |
| Has the Deed/Lease changed or expired?:                                                                                                    | 🔿 Yes 🖲 No    |  |
| Deed/Lease Expiration Date:                                                                                                    | 04/03/2019    |  |
| Does the business employ some person not otherwise<br>onnected with your store, to keep your books?:                                                                  | ⊖ Yes 	● No   |  |
| Does the business intend to offer complementary samples<br>he products sold for tastings, to be held on the premises of<br>he retail store during the upcoming year?: | of 🔿 Yes 🖲 No |  |
| Does the business intend to make delivery of product usin<br>usiness's employees?:                                                                                    | g 🔿 Yes 🖲 No  |  |
| Does the business have a contract with any licensed delive<br>ervice to deliver alcohol using delivery service employees?                                             | ry 🔿 Yes 🖲 No |  |
| RPS ACTUAL FINANCIALS                                                                                                    |               |  |
| Provide the total amount of sales from alcoholic beverage                                                                                                    |               |  |
| ncluding wine and beer.:                                                                                                    | 100           |  |
| Provide the total amount of sales from all other products.:                                                                                                    |               |  |
| From:                                                                                                    | February 🔻    |  |
| To:                                                                                                    | December      |  |
|                                                                                                    | December      |  |
|                                                                                                    |               |  |
| ASTER COMPANY INFORMATION                                                                                                    |               |  |

#### Additional Information

#### ADDITIONAL RENEWAL QUESTIONS

| * Since your last application, has there been any change of<br>business owners or ownership percentage?:                                                                                                    | ● Yes ○ No    |
|----------------------------------------------------------------------------------------------------|---------------|
| * Since your last application, has any owners U.S. citizenship<br>immigration status changed?:                                                                                                    | or Yes 🔿 No   |
| If yes, please provide details in the space below.:                                                                                                    | 344334        |
|                                                                                                    | spell check   |
| *Since your last application, has any owner been convicted or any criminal offense?:                                                                                                    | Df 🔿 Yes 🖲 No |
| If yes, please provide the name of the owner, date, place,<br>offense, and disposition for each convict:                                                                                                    | 4             |
|                                                                                                    | spell check   |
| * Since your last application, has any owner or a relative of a<br>owner acquired any kind of interest, either direct or indirect<br>in any business licensed to sell, manufacture, or distribute<br>alcoholic beverages?: | ny⊖Yes        |
| If yes, please provide the details in the space below.:                                                                                                    |               |
|                                                                                                    |               |
|                                                                                                    | spell check   |
| <ul> <li>Is this an application for a retail package store, retail food<br/>store, or wholesaler license?:</li> </ul>                                                                                                    | 🔾 Yes 🖲 No    |
| Since your last application, has any owner become a holder<br>public office or a public employee?:                                                                                                    | Df 🔾 Yes 🖲 No |
| If yes, please provide details in the space below:                                                                                                    |               |
|                                                                                                    |               |
|                                                                                                    |               |
|                                                                                                    | spell check   |
| * Is this an application for a retail package store license?:                                                                                                    | 🔾 Yes 🖲 No    |
| Since your last application, has any owner become a law<br>enforcement official or any other official who appoints or<br>supervises a law enforcement officer?:                                                            | ⊖ Yes         |
| If yes, please provide the details in the space below:                                                                                                    |               |
|                                                                                                    |               |
|                                                                                                    |               |
|                                                                                                    |               |

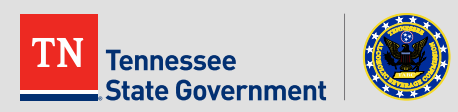

- Select the "Add a Row" button under Questions #1 and #2 and fill in your answers in the pop-up window.
- Likewise, click the "Add Additional Managers" button if you need to make changes to your Certified Manager List.
- Select "Continue Application"

\*If Question #2 doesn't apply to you, answer "N/A".

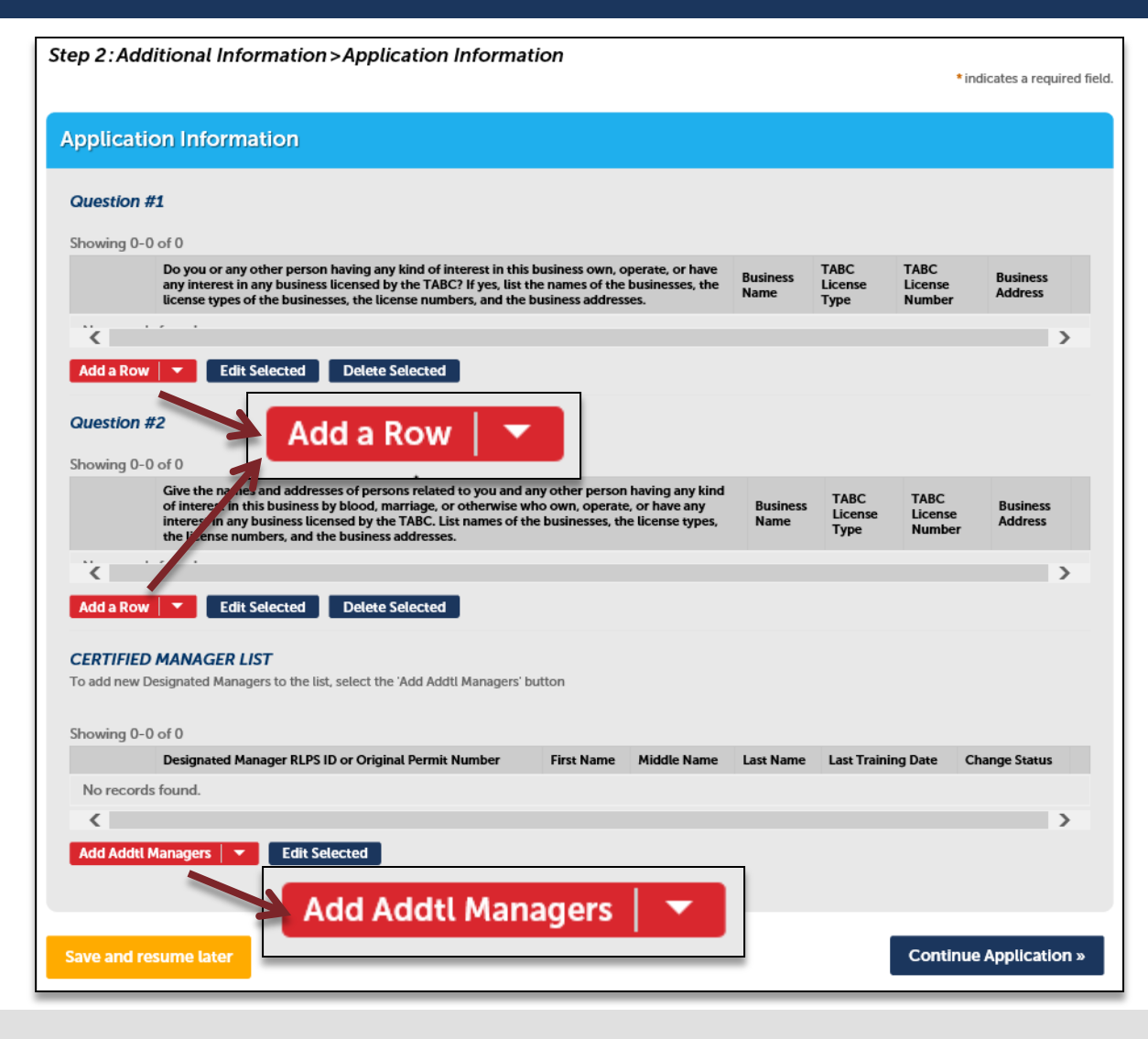

- Using the "Add" button, upload a numbered Certified Clerks List.
- A template is available via the "DOWNLOAD" link.

| Please upload a number  | ered list containing the first name, la | ast name, and the employmer   | nt status of each Certified Clerk emplo |
|-------------------------|-----------------------------------------|-------------------------------|-----------------------------------------|
| the last 12 months. Th  | s record is to be maintained by you     | r establishment throughout t  | he year and must available for review.  |
| Click below if you wish | to download a Certified Clerks List     | t Template. An Excel or PDF d | ocument type is preferred.              |
| DOWNLOAD                | $\mathbf{X}$                            |                               |                                         |
|                         | num file size allowed is                | 25 MB                         |                                         |
| Actio Require           | d Documents: Certi                      | fied Clerks List.             |                                         |
| No recoras rouna.       |                                         |                               | _                                       |
|                         |                                         |                               |                                         |
|                         |                                         |                               |                                         |
| Add                     |                                         |                               |                                         |
|                         |                                         |                               |                                         |

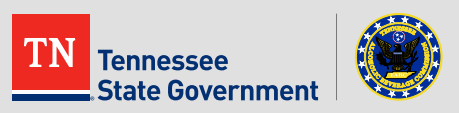

- Please review all the entered information and select the check box indicating your agreement to the certification at the bottom of the page.
- After selecting the checkbox, please select the "Continue Application" button.

I certify that I have read and understand the instructions that accompany this application and that the statements made as part of this application are true, complete, and correct and that no material information has been omitted. By checking the box below, I understand and agree that I am electronically signing and filing this application.

✓ By checking this box, I agree to the above certification.

Save and resume later

Date: 05/31/2019

**Continue Application »** 

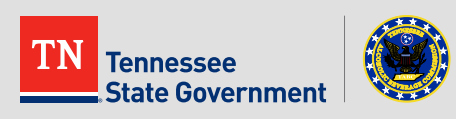

 Click the "Continue Application" tab in order to pay the License Fee for the Renewed License. \*Fees will vary.

| 1 <sup>2</sup> Additional<br>Information                                                      | 3 Documents                                                                     | 4 Review                                                              | 5                     | Pay Fees             |
|-----------------------------------------------------------------------------------------------|---------------------------------------------------------------------------------|-----------------------------------------------------------------------|-----------------------|----------------------|
| Step 5:Pay Fees                                                                               |                                                                                 |                                                                       |                       |                      |
| isted below are prelimi<br>iees are based on the qu<br>where applicable. The fo<br>Amount Due | nary fees based upon a<br>Jantity of work items in<br>Dollowing screen will dia | the information you<br>Istalled or repaired.<br>Splay your total fees | 've enter<br>Enter qu | ed. Some<br>antities |
| Fees                                                                                          |                                                                                 | Qty                                                                   | <i>.</i>              | Amount               |
| Responsible Wine Vendo                                                                        | r                                                                               |                                                                       | 50                    | \$300.00             |
|                                                                                               |                                                                                 |                                                                       |                       |                      |
| License Fee - Retail Pack                                                                     | age Store                                                                       |                                                                       | 1                     | \$850.00             |
| License Fee - Retail Pack<br>FOTAL FEES<br>Note:                                              | age Store                                                                       |                                                                       | 1                     | \$850.00             |

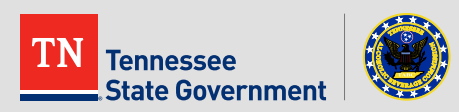

- Under Payment, please select either "Pay with Credit Card" or "Pay with Bank Account".
- After selecting the payment option, fill in all the required fields and select "Submit Payment".

| The Agency accept              | pts Credit Cards and PIN-less Debit Cards. Select the "Pay with Credit Card" option for b |
|--------------------------------|-------------------------------------------------------------------------------------------|
| Amount to be c                 | harged: \$650.00                                                                          |
| Pay with Cre<br>Pay with Ban   | dit Card<br>Ik Account                                                                    |
| Credit Car                     | d Information:                                                                            |
| <ul> <li>Card Type:</li> </ul> | Card Number:      Provide the security Code:     Optimized the security Code:             |
| Select 🔻                       | Do not include spaces or spec 3 Digit Code On Back of Ca                                  |
| *Name on Car                   | d: * Exp. Date:                                                                           |
|                                | 01 2019                                                                                   |
| Credit Car                     | d Holder Information:                                                                     |
| Auto-fill with                 |                                                                                           |
|                                | Brandon Bryant                                                                            |
| Country:                       |                                                                                           |
| United States                  | •                                                                                         |
| Street Addres                  | s: (?)                                                                                    |
| Billing Address fo             | or your card.                                                                             |
| City                           | * Chaka: * 7in:                                                                           |
| City.                          | State. Zip.                                                                               |
|                                | Select+                                                                                   |
| * Phone:                       |                                                                                           |
|                                |                                                                                           |
| E-mail:                        |                                                                                           |
|                                |                                                                                           |
|                                |                                                                                           |

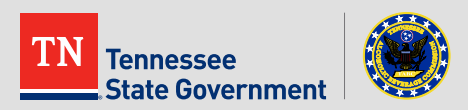

- You have officially completed the application for the renewal process. If any additional information is required, the user will be notified.
- Please print and retain a copy of the this page for your records.

| 1     | 2 Additional<br>Information         | 3 Documents                                                 | 4 Review                      | 5 Pay Fees                       | 6 Record Issuance |
|-------|-------------------------------------|-------------------------------------------------------------|-------------------------------|----------------------------------|-------------------|
| Ste   | p 6:Record Issuan                   | ce                                                          |                               |                                  |                   |
| (     | Your record has<br>Please print you | been successfully submitted.<br>r record and retain a copy. |                               |                                  |                   |
| Thom  |                                     | Access                                                      |                               |                                  |                   |
| Your  | Record Number is 19R                | -NRTI                                                       |                               |                                  |                   |
| You v | will need this number to c          | heck the status of your record.                             |                               |                                  |                   |
|       | Dessint                             |                                                             |                               |                                  |                   |
| /Vie  | ew Receipt                          |                                                             |                               |                                  |                   |
| /Vie  | may view your record det            | ail, check status, and upload add                           | ditional documentation by cli | cking the View Record Details bu | itton below.      |

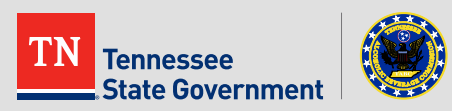

 After the Renewal has been processed and approved, an email will be sent to the account holder informing them that the Renewal has been approved and is ready.

#### Title

Your Retail Package Store License Renewal # 19R-NRTL-RPS-000304 has been Approved Attachment(s)

Content

Hello,

Your Retail Package Store License Renewal has been approved and is ready. Please click here to login to your online account to access your record.

If you have a fee due, you must pay that amount prior to printing your document. Any outstanding amount due is listed below.

Retail Package Store License Renewal #: Balance Due: Comment:

19R-NRTI \$0.00

#### Please do not reply.

This is a system generated notification. If you have questions or need further assistance, please contact the number below and reference your RLPS record ID.

Thank You,

Tennessee Alcoholic Beverage Commission.

615-741-1602

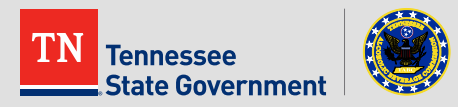

<u>ь</u> Г

 To view and/or print your license, after logging in select the "Licenses" tab.

| Hello, I    | - I I I I I I I I I I I I I I I I I I I |    |                                           |                 |
|-------------|-----------------------------------------|----|-------------------------------------------|-----------------|
| My Collecti | ion (0)                                 |    |                                           | View Collection |
|             |                                         |    |                                           |                 |
|             |                                         | Yo | ou do not have any collections right now. |                 |

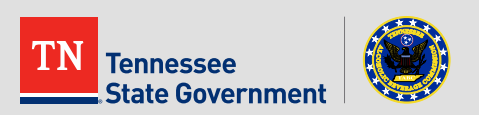

 Click on the "Search Existing" tab and then select the License you want to view and/or print.

| Home Licenses                                                                          |                                                                                                    |             |                    |                 |               |                     |  |  |  |
|----------------------------------------------------------------------------------------|----------------------------------------------------------------------------------------------------|-------------|--------------------|-----------------|---------------|---------------------|--|--|--|
| Crea                                                                                   | Create an Application Search Existing                                                                                                    |             |                    |                 |               |                     |  |  |  |
|                                                                                        |                                                                                                    |             |                    |                 |               |                     |  |  |  |
| My Records                                                                             |                                                                                                    |             |                    |                 |               |                     |  |  |  |
| The list                                                                               | The list below displays your active License, Permit, Application, Renewal, Change Request, and Citation Records.                                                                                                    |             |                    |                 |               |                     |  |  |  |
| <u>View re</u><br><u>Outstar</u><br><u>Incomp</u><br><u>Renew</u><br>been pa<br>Showir | <u>View record detail</u> by clicking on the RLPS ID of the record.<br><u>Outstanding fees or fines</u> may be paid for by clicking the "Pay Fees Due" link next to the record.<br><u>Incomplete records</u> may be resumed by clicking the "Resume Application" link next to the record.<br><u>Renew</u> a license by clicking the "Renew" link next to the record. The "Renew" link will only appear 45-days prior to expiration if the license is in good standing and all fines have<br>been paid.<br>Showing 1-8 of 8   Add to collection   Copy Record |             |                    |                 |               |                     |  |  |  |
|                                                                                        | Action                                                                                                    | RLPS ID     | RLPS Record Type   | Expiration Date | Record Status | DBA/Business Name   |  |  |  |
|                                                                                        | Amendment                                                                                                    | LBDCLB-DAV- | Club License       | 03/06/2020      | Active        |                     |  |  |  |
|                                                                                        | Amendn                                                                                                    | LBDRST-KNO- | Restaurant License | 03/08/2020      | Active        | Vols way restaurant |  |  |  |

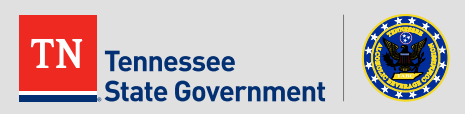

 After selecting the License, click on the "Print or View: License/Permit/ Certificate" tab.

\*\*\*The License, Permit, or Certificate will appear in a pop-up window so make sure you do not have the pop-up blocker enabled.\*\*\*

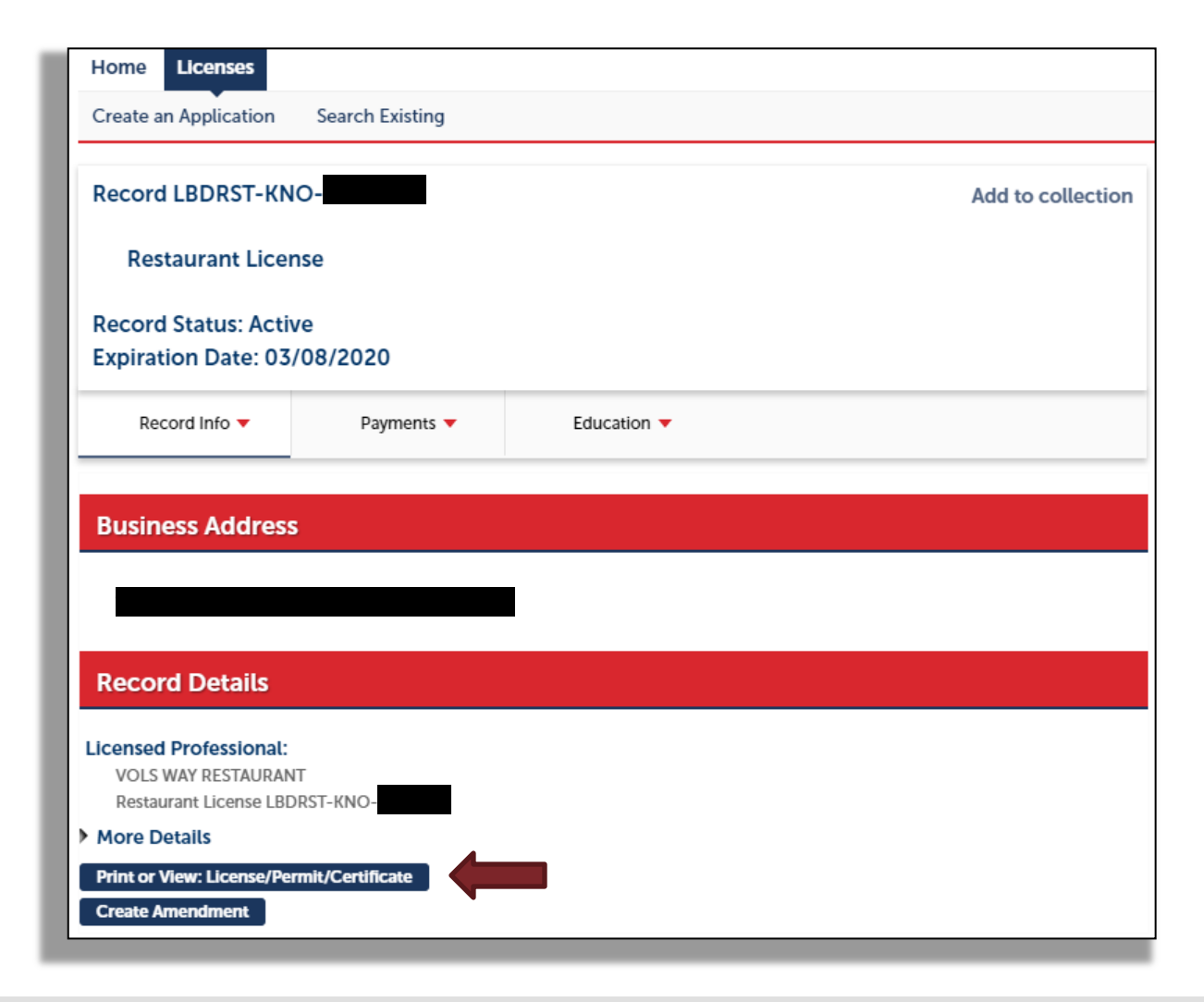

 From the open window, you can save the image or print the image from here.

 If you have any questions, please contact our TABC help desk at 615-532-2297.

|                                                                     | RESTAURANT LICENS           | SE                                                                                     |
|---------------------------------------------------------------------|-----------------------------|----------------------------------------------------------------------------------------|
|                                                                     | License Number : LBDRST-KNO |                                                                                        |
| Name Of Owner: Vols Way Re<br>DBA: Vols Way Re<br>Business Address: | estaurant<br>estaurant      | Effective Date: 03/08/2019<br>Issuance Date: 03/08/2019<br>Expiration Date: 03/08/2020 |
|                                                                     |                             |                                                                                        |

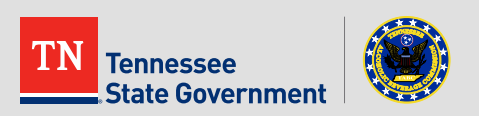

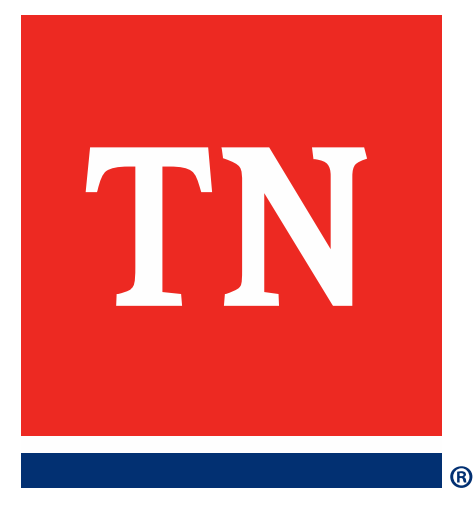

# Thank You